## Metodi / Procedura delle 5 estrazioni

| Procedura delle 5 estrazioni                                                                                                  |             |  |  |  |  |  |  |  |  |  |  |  |  |  |
|----------------------------------------------------------------------------------------------------|-------------|--|--|--|--|--|--|--|--|--|--|--|--|--|
| ▲ 6539 26/05/2022 	 1-23 	 Casi 15 	 Colpi 9 	 Fisso 0. 	 Ru.gioco Coordinal                                                  | e selezioni |  |  |  |  |  |  |  |  |  |  |  |  |  |
| ■ BA Big Buo                                                                                                    | a Pos Num   |  |  |  |  |  |  |  |  |  |  |  |  |  |
| BA 89 58 55 31 67 BA 81 36 72 84 40 BA 42 28 73 64 30 BA 32 21 59 44 90 BA 16 31 30 50 81 2 1 2 1 2 1 2 1 2 1 2 1 2 1 2 1 2 1 | 2 90        |  |  |  |  |  |  |  |  |  |  |  |  |  |
| CA 1 88 79 80 59 CA 8 80 43 67 64 CA 48 20 7 34 67 CA 10 25 53 67 17 CA 14 4 24 61 87 GE 3 N4                                 | 3 61        |  |  |  |  |  |  |  |  |  |  |  |  |  |
| FI 47 4 41 62 65 FI 20 90 58 80 51 FI 36 27 79 50 87 FI 7 57 11 1 60 FI 38 5 28 33 39 MI 4 VE                                 | 3 38        |  |  |  |  |  |  |  |  |  |  |  |  |  |
| GE 67 7 5 46 44 GE 40 53 80 62 41 GE 78 19 87 39 27 GE 29 51 41 56 48 GE 80 22 58 35 88 NA 5 NZ                               | 1 51        |  |  |  |  |  |  |  |  |  |  |  |  |  |
| MI 57 43 64 58 17 MI 74 62 22 63 35 MI 84 7 83 66 9 MI 86 41 37 30 26 MI 23 72 9 5 1 PA                                       | nal         |  |  |  |  |  |  |  |  |  |  |  |  |  |
| NA 56 79 14 37 90 NA 54 77 76 78 21 NA 88 8 61 42 26 NA 33 54 78 41 19 NA 85 71 82 1 39 HU FISS                               | REI 1       |  |  |  |  |  |  |  |  |  |  |  |  |  |
| PA 53 37 39 24 86 PA 50 56 72 42 64 PA 66 70 56 25 65 PA 23 13 6 81 56 PA 50 23 78 39 35 VF                                   | sso 🔥       |  |  |  |  |  |  |  |  |  |  |  |  |  |
| RU 32 7 18 57 44 RU 9 88 85 55 5 RU 556 7 88 1 24 RU 4 14 51 17 47 RU 74 83 32 90 1                                           |             |  |  |  |  |  |  |  |  |  |  |  |  |  |
|                                                                                                    |             |  |  |  |  |  |  |  |  |  |  |  |  |  |
|                                                                                                    |             |  |  |  |  |  |  |  |  |  |  |  |  |  |
|                                                                                                    |             |  |  |  |  |  |  |  |  |  |  |  |  |  |
| N° Estr Dat Estraz R1 E1 R2 E2 R3 E3 R4 E4 R5 E5 ISUM Fix Gioco BA CA FI GE MI NA PA R0 T0 VE NZ                              |             |  |  |  |  |  |  |  |  |  |  |  |  |  |
| 1 6533 26/05/2022 BA 83 FI 4 NA 14 VE 64 NZ 17 188 U 8                                                                        |             |  |  |  |  |  |  |  |  |  |  |  |  |  |
| 2 6036 24/00/2022 DA 01 F1 30 NA 70 VE 60 NZ 40 300 0 and 2                                                                   |             |  |  |  |  |  |  |  |  |  |  |  |  |  |
| 4 653 19/05/202 R4 22 FL 57 N4 78 VF 38 N2 53 258 0 778 8 9                                                                   |             |  |  |  |  |  |  |  |  |  |  |  |  |  |
| 5 6535 17/05/2022 BA 16 FI 5 NA 82 VE 28 NZ 51 182 0 2 9                                                                      |             |  |  |  |  |  |  |  |  |  |  |  |  |  |
| 6 6534 14/05/2022 BA 47 FI 63 NA 21 VE 19 NZ 73 223 0 43 4 8                                                                  |             |  |  |  |  |  |  |  |  |  |  |  |  |  |
| 7 6533 12/05/2022 BA 51 FI 41 NA 24 VE 45 NZ 89 250 0 70 9 8 C Ciclo 10                                                       |             |  |  |  |  |  |  |  |  |  |  |  |  |  |
| 8 6532 10/05/2022 BA 49 FI 41 NA 47 VE 70 NZ 41 248 0 68                                                                      |             |  |  |  |  |  |  |  |  |  |  |  |  |  |
| 9 6531 07/05/2022 BA 34 FI 14 NA 13 VE 54 NZ 28 143 0 53 5                                                                    |             |  |  |  |  |  |  |  |  |  |  |  |  |  |
| 10 6530 05/05/2022 BA 67 FI 30 NA 51 VE 22 NZ 36 206 0 26 3                                                                   |             |  |  |  |  |  |  |  |  |  |  |  |  |  |
| 11 6529 U3/U5/2U22 BA 80 FI 1/ NA 83 VE 35 NZ 8 223 U 44 3                                                                    |             |  |  |  |  |  |  |  |  |  |  |  |  |  |
| 12 6525 30/04/2022 64 47 FT 75 NA 62 VE TT NZ 25 220 U 40                                                                     | ~           |  |  |  |  |  |  |  |  |  |  |  |  |  |
| 14 6526 26/04/2022 RA 58 FL 9 NA 33 VE 42 NZ 78 220 0 40 1                                                                    | 1           |  |  |  |  |  |  |  |  |  |  |  |  |  |
| 15 6525 23/04/2022 BA 82 FI 17 NA 7 VE 34 NZ 1 141 0 51 8                                                                     | A FISSO     |  |  |  |  |  |  |  |  |  |  |  |  |  |

Questo modulo prende in considerazione fino a 5 estrazioni consecutive in ciascuna delle quali si possono impostare un estratto identificato dalla ruota e dalla posizione.

Gli estratti identificati nelle estrazioni saranno sommati e al risultato potrà essere aggiunto ancora un valore fisso. Il valore finale sarà l'ambata che potremmo porre in gioco sulle ruote desiderate e per i colpi di gioco impostati.

La base estrazionale su cui operare si può impostare in tre modalità:

## Considerando tutte le estrazioni;

In base **all'estrazione mensile**; (dobbiamo anche impostare quale estrazione del mese considerare) In **periodi ciclici**. (si deve selezionare la durata del ciclo)

In ogni modo di deve impostare preventivamente il numero dei casi su cui ricavare i dati. Questo valore si imposta con la tendina **Casi**. Il programma cercherà a ritroso partendo dall'estrazione impostata nella barra in alto a sinistra la corrispondenza delle estrazioni con la modalità di analisi selezionata. Quando sono state trovate tante estrazioni quanto il valore impostato con la tendina **Casi** cliccando sul comando **ELABORA** sarà visualizzato l'elenco nella grid principale a sinistra della videata.

Nelle impostazioni dei conteggi è possibile usare un valore correttore o Fisso. Tale valore si imposta dalla tendina **Fisso** (il valore zero considera il numero originale). Vedremo poi che è anche possibile effettuare una ricerca per elencare tutti i fissi in ordine di efficacia rispetto al periodo preso in analisi.

I colpi di gioco si impostano con la tendina Colpi.

Le ruote su cui giocare si selezionano dalla lista **Ru.Gioco**. Si possono selezionare anche tutte le ruote anche se per il gioco di ambata non avrebbe nessun senso. In ogni caso selezionando tutte le ruote, essendo riportati i colpi di sfaldamento, possiamo valutare a colpo d'occhio quali possono essere le ruote più interessanti. Il valore riportato nelle colonne delle ruote si riferisce esclusivamente al **primo sfaldamento** su quella ruota. Non sono presi in considerazione ulteriori sfaldamenti oltre al primo.

Vediamo ora come si possono impostare gli estratti da considerare nei conteggi.

Come già accennato si possono considerare fino a 5 estrazioni consecutive ed in ciascuna di queste selezionare un estratto che sarà identificato similmente a delle coordinate cartesiane.

Il valore delle ordinate (linea verticale) è rappresentato dalle ruote che sono elencate verticalmente in ciascun riquadro. Il valore delle ascisse (linea orizzontale) è rappresentato dalla posizione dell'estratto (da 1 a 5)

|    |      | ▶ 6539 26/05/2022 ■ 123 ▶ Casi 15 ▼ Colpi 9 ▼ Fisso 0 ▼ |       |      |    |    |    |       |       |      |    |                          |    |    |     |    | Ru.gioco | Coo | rdinate                  | selezi | ioni |    |    |    |     |       |      |      |    |      |     |          |     |     |
|----|------|---------------------------------------------------------|-------|------|----|----|----|-------|-------|------|----|--------------------------|----|----|-----|----|----------|-----|--------------------------|--------|------|----|----|----|-----|-------|------|------|----|------|-----|----------|-----|-----|
|    |      |                                                         |       |      |    |    |    |       |       |      |    |                          |    |    | _   | _  | -        |     |                          |        | _    |    |    |    |     |       |      |      |    | BA   | Rig | Ruota    | Pos | Num |
| 1  | - 65 | 539.2                                                   | 26/05 | /202 | 2  | 2  | 6  | 538 2 | 24/05 | 7202 | 2  | <b>3</b> 6537 21/05/2022 |    |    |     |    |          |     | <b>4</b> 6536 19/05/2022 |        |      |    |    |    | - 6 | 535 1 | 7/05 | /202 | 2  | 🗸 CA | 1   | BA       | 1   | 89  |
| BA | 89   | 58                                                      | 55    | 31   | 67 | BA | 81 | 36    | 72    | 84   | 40 | BA                       | 42 | 28 | 73  | 64 | 30       | BA  | 32                       | 21     | 59   | 44 | 90 | BA | 16  | 31    | 30   | 50   | 81 | ✓ FI | 2   | FI       | 2   | 90  |
| CA | 1    | 88                                                      | 79    | 80   | 59 | CA | 8  | 80    | 43    | 67   | 64 | CA                       | 48 | 20 | - 7 | 34 | 67       | CA  | 10                       | 25     | 53   | 67 | 17 | CA | 14  | 4     | 24   | 61   | 87 | GE   | 3   | NΔ       | 3   | 61  |
| FI | 47   | 4                                                       | 41    | 62   | 65 | FI | 20 | 90    | 58    | 80   | 51 | FI                       | 36 | 27 | 79  | 50 | 87       | FI  | 7                        | 57     | 11   | 1  | 60 | FI | 38  | 5     | 28   | 33   | 39 | □ MI | Ā   | VE       | 3   | 38  |
| GE | 67   | 7                                                       | 5     | 46   | 44 | GE | 40 | 53    | 80    | 62   | 41 | GE                       | 78 | 19 | 87  | 39 | 27       | GE  | 29                       | 51     | 41   | 56 | 48 | GE | 80  | 22    | 58   | 35   | 88 | □ NA | 5   | NZ       | 1   | 51  |
| ML | 57   | 43                                                      | 64    | 58   | 17 | ML | 74 | 62    | 22    | 63   | 35 | MI                       | 84 | 7  | 83  | 66 | 9        | MI  | 86                       | 41     | 37   | 30 | 26 | MI | 23  | 72    | 9    | 5    | 1  | 🗆 PA |     | 142      |     | 01  |
| NA | 56   | 79                                                      | 14    | 37   | 90 | NA | 54 | 77    | 76    | 78   | 21 | NA                       | 88 | 8  | 61  | 42 | 26       | NA  | 33                       | 54     | 78   | 41 | 19 | NA | 85  | 71    | 82   | 1    | 39 | 🗆 R0 | F   | ïssi     | RP  |     |
| PA | 53   | 37                                                      | 39    | 24   | 86 | PA | 50 | 56    | 72    | 42   | 64 | PA                       | 76 | 70 | 56  | 25 | 65       | PA  | 23                       | 13     | 6    | 81 | 56 | PA | 50  | 23    | 78   | 39   | 35 | 🗆 TO | E   | siti Fis | :50 |     |
| RO | 32   | 7                                                       | 18    | 57   | 44 | RO | 9  | 88    | 85    | 65   | 6  | RO                       | 66 | 7  | 88  | 1  | 24       | RO  | 4                        | 14     | 61   | 17 | 47 | RO | 74  | 83    | 32   | 90   | 1  | □ VE | F   |          |     |     |
| TO | 64   | 44                                                      | 31    | 70   | 20 | TO | 86 | 59    | 21    | 55   | 54 | TO                       | 33 | 21 | 49  | 47 | 22       | TO  | 3                        | 42     | 34   | 69 | 59 | TO | 51  | 8     | 59   | 25   | 23 | □ NZ |     |          |     |     |
| VE | 86   | 67                                                      | 64    | 58   | 22 | VE | 77 | 63    | 8     | 10   | 58 | VE                       | 88 | 11 | 65  | 69 | 37       | VE  | 89                       | 13     | 38   | 74 | 65 | VE | 21  | 83    | 28   | 62   | 4  |      |     |          |     |     |
| NZ | 17   | 47                                                      | 77    | 1    | 6  | NZ | 45 | 79    | 87    | 84   | 72 | NZ                       | 38 | 31 | 27  | 22 | 14       | NZ  | 53                       | 35     | 85   | 72 | 82 | NZ | 51  | 31    | 67   | 54   | 62 |      |     |          |     |     |

I cinque riquadri (possiamo chiamarli anche tabelle o grid), identificati con un numeretto su sfondo giallo riportato nella prima cella in alto a sinistra, riportano 5 estrazioni consecutive rispetto a quella selezionata dalla barra in alto a sinistra.

| Riquadro N° | Estrazione di riferimento                                            |
|-------------|----------------------------------------------------------------------|
| 1           | Quella selezionata con la barra in alto a sinistra (6539 26/05/2022) |
| 2           | Quella precedente (6538 24/05/2022)                                  |
| 3           | Due estrazioni prima (6537)                                          |
| 4           | Tre estrazioni prima (6536)                                          |
| 5           | Quattro estrazioni prima (6535)                                      |

Non è obbligatorio operare sulle 5 estrazioni, se ne possono impostare a piacimento (da 1 a 5).

Cliccando all'interno di queste grid la cella selezionata si evidenzia in arancione quindi nella grid N°1 è stato selezionato il numero 89 della ruota di Bari in prima posizione. Nella 2°grid il numero selezionato è il 90 della ruota di Firenze in seconda posizione....

Anche se viene evidenziato il numero, il programma farà riferimento alla ruota ed alla posizione in quanto analizzando il numero di casi impostato per ciascun caso, ruota e posizione saranno gli stessi mentre i numeri cambieranno di volta in volta.

Per comodità, cliccando nei 5 riquadri i riferimenti di ruota e posizione, sono riportati in una grid in alto a destra denominata **Coordinate selezioni**.

| Colonna | Significato             |
|---------|-------------------------|
| Riq     | In numero del riquadro  |
| Ruota   | La ruota                |
| Pos     | La posizione del numero |
| Num     | Il numero               |
|         |                         |

Abbiamo detto che l'elaborazione si ottiene cliccando sul comando **ELABORA**. Nel caso visualizzato nell'esempio con le impostazioni selezionate su 15 casistiche sono stati ottenuti giocando sulle ruote di Bari, Cagliari e Firenze 11 esiti come

|    | N* Estr | Dat Estraz | R1 | E1 | R2 | E2 | R3 | E3 | R4  | Ε4 | R5 | E5 | Sum | Fix | Gioco | ΒA | CA | FI | GE | MI | NA | PA | RO | TO | VE | NZ | Esiti   |
|----|---------|------------|----|----|----|----|----|----|-----|----|----|----|-----|-----|-------|----|----|----|----|----|----|----|----|----|----|----|---------|
| 1  | 6539    | 26/05/2022 | ΒA | 89 | FI | 4  | NA | 14 | VE  | 64 | NZ | 17 | 188 | 0   | 8     |    |    |    |    |    |    |    |    |    |    |    | 11      |
| 2  | 6538    | 24/05/2022 | ΒA | 81 | FI | 90 | NA | 76 | VE. | 8  | NZ | 45 | 300 | 0   | 30    |    | 2  |    |    |    |    |    |    |    |    |    | í       |
| 3  | 6537    | 21/05/2022 | ΒA | 42 | FI | 27 | NA | 61 | VE  | 65 | NZ | 38 | 233 | 0   | 53    |    |    |    |    |    |    |    |    |    |    |    | G. Tu   |
| 4  | 6536    | 19/05/2022 | ΒA | 32 | FI | 57 | NA | 78 | VE  | 38 | NZ | 53 | 258 | 0   | 78    | 8  | 9  |    |    |    |    |    |    |    |    |    | ie iu   |
| 5  | 6535    | 17/05/2022 | ΒA | 16 | FI | 5  | NA | 82 | VE  | 28 | NZ | 51 | 182 | 0   | 2     | 9  |    |    |    |    |    |    |    |    |    |    | O Me    |
| 6  | 6534    | 14/05/2022 | ΒA | 47 | FI | 63 | NA | 21 | VE  | 19 | NZ | 73 | 223 | 0   | 43    |    | 4  | 8  |    |    |    |    |    |    |    |    |         |
| 7  | 6533    | 12/05/2022 | ΒA | 51 | FI | 41 | NA | 24 | VE  | 45 | NZ | 89 | 250 | 0   | 70    | 9  |    | 8  |    |    |    |    |    |    |    |    | 🔘 Cic   |
| 8  | 6532    | 10/05/2022 | ΒA | 49 | FI | 41 | NA | 47 | VE  | 70 | NZ | 41 | 248 | 0   | 68    |    |    |    |    |    |    |    |    |    |    |    |         |
| 9  | 6531    | 07/05/2022 | BA | 34 | FI | 14 | NA | 13 | VE  | 54 | NZ | 28 | 143 | 0   | 53    |    | 5  |    |    |    |    |    |    |    |    |    |         |
| 10 | 6530    | 05/05/2022 | ΒA | 67 | FI | 30 | NA | 51 | VE  | 22 | NZ | 36 | 206 | 0   | 26    | 3  |    |    |    |    |    |    |    |    |    |    |         |
| 11 | 6529    | 03/05/2022 | ΒA | 80 | FI | 17 | NA | 83 | VE  | 35 | NZ | 8  | 223 | 0   | 43    |    | 3  |    |    |    |    |    |    |    |    |    | <u></u> |
| 12 | 6528    | 30/04/2022 | ΒA | 47 | FI | 75 | NA | 62 | VE  | 11 | NZ | 25 | 220 | 0   | 40    |    |    |    |    |    |    |    |    |    |    |    |         |
| 13 | 6527    | 28/04/2022 | ΒA | 10 | FI | 58 | NA | 20 | VE  | 16 | NZ | 7  | 111 | 0   | 21    | 9  |    |    |    |    |    |    |    |    |    |    |         |
| 14 | 6526    | 26/04/2022 | ΒA | 58 | FI | 9  | NA | 33 | VE  | 42 | NZ | 78 | 220 | 0   | 40    |    | 1  |    |    |    |    |    |    |    |    |    |         |
| 15 | 6525    | 23/04/2022 | BA | 82 | FI | 17 | NA | 7  | VE  | 34 | NZ | 1  | 141 | 0   | 51    | 8  |    |    |    |    |    |    |    |    |    |    |         |

riportato nella casella Esiti subito sulla destra della tabella (11).

Per i casi positivi sono riportati i colpi di sfaldamento, e naturalmente è da considerare la ruota con il primo sfaldamento (il valore minore (ad esempio nella riga con l'estrazione 6534 dei valori relativi a Cagliari (4°colpo) e Firenze (8°colpo) lo sfaldamento considerato è quello di Cagliari (4)).

A questo punto possiamo ricercare quale fisso può essere utilizzato per un eventuale miglioramento della statistica.

Per questo nella parte destra della videata c'è un tabulatore dove nella prima cartella (Fissi) utilizzando il pulsante **CERCA FISSO** avremo un elenco di tutti i valori con i relativi risultati.) Cliccando su una cella della grid il relativo fisso sarà applicato e verrà visualizzata la nuova statistica.

Nel caso specifico si ottiene questa nuova statistica dove tutte e 15 le casistiche risultano coperte utilizzando il **fisso 1** (o in alternativa anche 41-48-61-64).

| PA | 53       | 37  | 39     | 24   | 86       | PA  | 50         | ) 5  | 6   7     | 2 4  | 2 6  | 54  | PA       | 76 | 70  | 56 | 25           | 65 | PA  | 23       | 13  | 6     | 81 | 56   | PA   | 50           | 23 | 78   | 39    | 35     |            | Esiti Fis | so 🔥  |
|----|----------|-----|--------|------|----------|-----|------------|------|-----------|------|------|-----|----------|----|-----|----|--------------|----|-----|----------|-----|-------|----|------|------|--------------|----|------|-------|--------|------------|-----------|-------|
| RC | 32       | 7   | 18     | 57   | 44       | RO  | 9          | 8    | 8 8       | 5 6  | 5    | 6   | RO       | 66 | 7   | 88 | 1            | 24 | RO  | 4        | 14  | 61    | 17 | 47   | RO   | 74           | 83 | 32   | 90    | 1      |            | 15        | 1     |
| TC | 64       | 44  | 31     | 70   | 20       | TO  | 86         | 5 5  | 9 2       | 1 5  | 5 5  | 54  | TO       | 33 | 21  | 49 | 47           | 22 | ΤO  | 3        | 42  | 34    | 69 | 59   | TO   | 51           | 8  | 59   | 25    | 23     |            | 15        | 41    |
| VE | 86       | 67  | 64     | 58   | 22       | VE  | 77         | 7 6  | 3 8       | 3 1  | 0 5  | 58  | VE       | 88 | 11  | 65 | 69           | 37 | VE  | 89       | 13  | -38   | 74 | 65   | VE   | 21           | 83 | 28   | 62    | 4      |            | 15        | 48    |
| NZ | . 17     | 47  | 77     | 1    | 6        | NZ  | 45         | 5 7  | 9 8       | 7 8  | 34 7 | 72  | NZ       | 38 | 31  | 27 | 22           | 14 | NZ  | 53       | 35  | 85    | 72 | 82   | NZ   | 51           | 31 | 67   | 54    | 62     |            | 15        | 61    |
|    | NIX E. A | D.  |        |      | D1       | E 1 | <b>D</b> 2 | 50   | 0.0       | 50   | D.4  | E 4 | DE       | FF | C   | E. | C:           | DA | CAL |          | E M | I KIA | DA | DO 1 | τοlv | с <u>м</u> - |    | Enit |       |        | 1          | 15        | 64    |
| -  | IN ESC   |     | BUE SU | traz | BI<br>DA | EI  | HZ         | EZ   | H3        | E3   | H4   | E4  | HO<br>NZ | 17 | 5um | 1  | GIOCO        | BA |     | FIG      | EM  | I NA  | PA | RU   |      | EINZ         |    | 1    | _     | -      | 1          | 14        | 11    |
| 1  | 6533     | 26/ | 05/2   | 2022 | BA       | 89  |            | 4    | NA<br>NA  | 14   | VE   | 64  | NZ<br>NZ | 17 | 188 | 1  | 3            |    | 2   | 4        |     |       |    |      |      |              |    | 113  | 2     |        |            | 14        | 21    |
| 2  | 6538     | 247 | 05/2   | 2022 | BA       | 81  |            | 30   | INA<br>NA | 76   | VE   | Ö   | NZ<br>NZ | 40 | 300 | 1  | 31           | -  | 2   | 2        |     |       |    |      |      |              |    |      |       |        |            | 14        | 27    |
| 3  | 6037     | 217 | 05/2   | 2022 | BA       | 42  |            | 27   | NA<br>NA  | 51   | VE   | 50  | NZ<br>NZ | 38 | 233 | 1  | - 34<br>- 70 |    | 2   | 3        |     |       |    |      |      |              |    | •    | Tutte | e le e | estrazioni | 14        | 37    |
| 4  | 0000     | 13/ | 10072  | 2022 | DA       | 32  |            | 57   | NA        | 70   | VE   | 30  | NZ<br>NZ | 53 | 100 | 1  | - 73         | 4  | 3   | 1        |     |       |    |      |      |              |    | -    |       | . 1    |            | 14        | 54    |
| 0  | 0000     | 14  | 0372   | 2022 | DA       | 10  |            | 0    | NA<br>NA  | 02   | VE   | 10  | NZ<br>NZ | 51 | 102 | 1  | 3            | 2  | 0   | 0        |     |       |    |      |      |              |    | 0    | Men:  | sile   | · •        | 14        | 63    |
| 7  | 0004     | 14/ | 10072  | 2022 | DA       | 47  |            | 41   | NA<br>NA  | 21   | VE   | 13  | NZ<br>NZ | 73 | 223 | 1  | 44           | 2  |     | 1        |     |       |    |      |      |              |    | ~    | Ciala | . [    | 10 -       | 14        | 84    |
|    | 6000     | 10/ | 10072  | 2022 | DA       | 40  |            | 41   | NA<br>NA  | 24   | VE   | 40  | NZ<br>NZ | 03 | 230 | 1  | - 11         | 1  |     | 1        |     |       |    |      |      |              |    |      | CICIO | ' I    |            | 14        | 86    |
| 0  | 0032     | 07/ | 10072  | 2022 | DA       | 43  |            | 41   | NA<br>NA  | 47   | VE   | 70  | NZ<br>NZ | 41 | 240 | 1  | 63           | -  |     | 0        |     |       |    |      |      |              |    |      |       |        |            | 13        | 2     |
| 3  | 0001     | 077 | 10072  | 2022 | DA<br>DA | 34  |            | 14   | NA<br>NA  | 13   | VE   | 34  | NZ<br>NZ | 20 | 143 | 1  | 34           |    |     | 3        |     |       |    |      |      |              |    |      | _     |        |            | 13        | 4     |
| 10 | 6030     | 00/ | 0572   | 2022 | DA<br>DA | 07  |            | 30   | NA<br>NA  | 00   | VE   | 22  | NZ<br>NZ | 30 | 206 | 1  | 21           | E  | E   | 1        |     |       |    |      |      |              |    |      | E     | LAE    | BORA       | 13        | 5     |
| 10 | 6523     | 03/ | 05/2   | 2022 | BA       | 80  |            | 17   | NA<br>NA  | 83   | VE   | 30  | NZ<br>NZ | 8  | 223 | 1  | 44           | э  | 5   |          |     |       |    |      |      |              |    | _    |       |        |            | 13        | 19    |
| 12 | 6528     | 30/ | 04/2   | 2022 | BA       | 4/  |            | 75   | NA        | 62   | VE   | 11  | NZ       | 25 | 220 | 1  | 41           | _  | E   | 4        |     |       |    |      |      |              |    |      |       |        |            | 13        | 20 🗸  |
| 13 | 6527     | 28/ | 04/2   | 2022 | BA       | 10  | FI         | - 58 | NA        | 20   | VE   | 15  | NZ       | 7  | 111 | 1  | 22           | _  | 5   | <u> </u> |     |       |    |      |      |              |    |      |       |        |            |           |       |
| 14 | 6526     | 26/ | 04/2   | 2022 | BA       | 58  | FI         | 9    | NA        | - 33 | VE   | 42  | NZ       | 78 | 220 | 1  | 41           |    |     | ы        |     |       |    |      |      |              |    | B    | 1     |        |            | CERCA     | FISSO |
| 15 | 6525     | 23/ | 04/2   | 2022 | BA       | 82  | FI         | -17  | NA        | 7    | VE   | -34 | NZ       | 1  | 141 | 1  | - 52         | 6  |     | 1        |     |       |    |      |      |              |    | 4    |       |        |            |           |       |

Oltre che ricercare i migliori fissi possiamo operare anche sulle ruote e posizioni dei numeri di un determinato riquadro (da 1 a 5)

Nel tabulatore, di destra, la seconda cartella (RP ..Ruota e Posizione) possiamo cliccare su uno dei 5 pulsantini per ricavare la relativa classifica sempre elencata in ordine decrescente. In questo caso sono riportati oltre al numero degli esiti, la ruota e la posizione dell'estratto da utilizzare. Nella videata ad esempio si vede la nuova statistica applicano nel 5° riquadro nella ruota di Firenze il terzo estratto.